# Butlletí Setmanal consulta vendes per dia

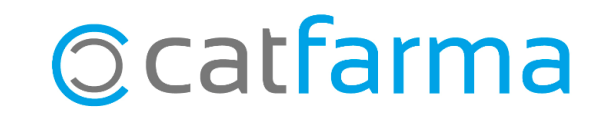

Per realitzar una consulta al **Nixfarma** de les **receptes venudes en un dia** (O en un interval de dies) disposem de l'opció '**Informe de receptes venudes**'.

Aquesta consulta, a més, es pot agrupar per entitats, per conèixer així la facturació que portem fins al moment, per exemple. O també és possible agrupar-la per articles, per tal de realitzar una estadística de les vendes realitzades d'un laboratori, durant uns dies concrets, etc.

A continuació veurem com funciona l'informe de receptes venudes i totes les seves opcions.

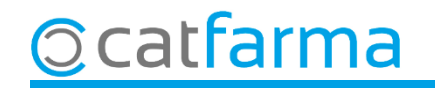

Accedim a l'opció de menú **Receptes → Informe de receptes venudes**:

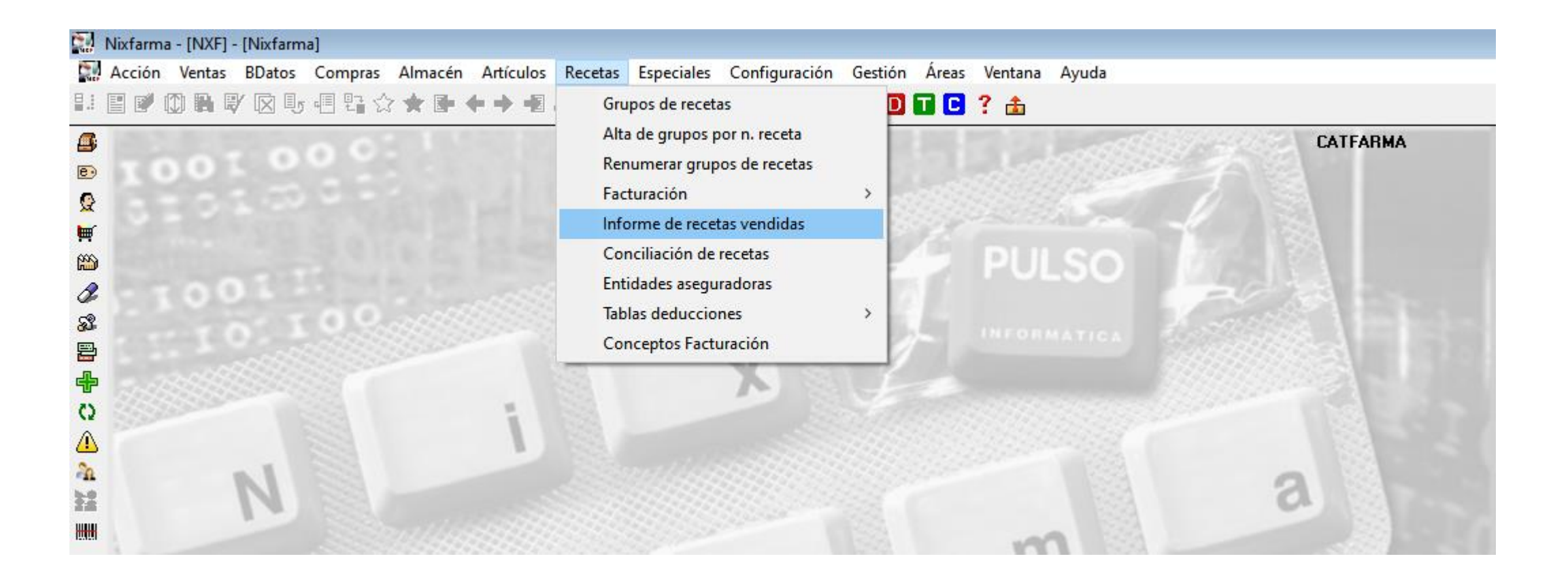

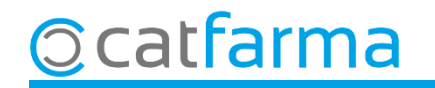

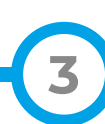

Podem realitzar diferents tipus de consulta: Realitzar una comparativa per Entitat, per Entitat i dia, per Tipus de recepta o per Producte.

|                                                           | Criterios de selección                                                                                                    |    |
|-----------------------------------------------------------|----------------------------------------------------------------------------------------------------|----|
|                                                           | Título de la consulta:                                                                                                    |    |
|                                                           | Selección<br>de<br>Artículos                                                                                                    | 91 |
|                                                           | Operador Almacén 💽                                                                                                    | >  |
|                                                           | Fechas   Unidades     Desde fecha   01/09/2021     Hasta fecha   30/09/2021     Hasta fecha   30/09/2021     Hasta fecha   30/09/2021     Hasta fecha   30/09/2021 | 3  |
| Aquí seleccionem quina<br>escollim, <b>Veurem un exem</b> | de les opcions<br>ple de cadascuna.                                                                                                    |    |
|                                                           | © Producto                                                                                                    |    |
|                                                           | Ayuda Aceptar Cancelar                                                                                                    |    |

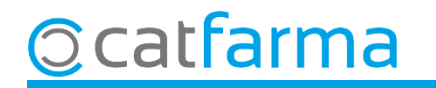

A continuació indiquem els paràmetres de la consulta:

|                                                                                   | 🔛 Crite        | rios de selección                                                                                           |                                            |           |                                                                                                    | 83 |                                               |
|-----------------------------------------------------------------------------------|----------------|----------------------------------------------------------------------------------------------------|--------------------------------------------|-----------|----------------------------------------------------------------------------------------------------|----|-----------------------------------------------|
|                                                                                   | T ítul         | o de la consulta:                                                                                           |                                            |           |                                                                                                    |    |                                               |
| Des d'aquí es pot filtrar<br>per tipus d'article; una<br>família, laboratori, etc | Se<br>A        | elección   < Todos los artículo<br>de<br>rtículos                                                           | < 20                                       |           |                                                                                                    |    |                                               |
|                                                                                   | Op             | perador                                                                                                    | B                                          | Almacén 🗌 | •                                                                                                    |    |                                               |
| Indiquem aquí, l'interval<br>de dates a consultar.                                | En<br>En<br>Ay | sde fecha 01/09/2021 23<br>sta fecha 30/09/2021 23<br>tidad<br>tidad 20 20 20 20 20 20 20 20 20 20 20 20 20 | Desde hora 00:00:00<br>Hasta hora 23:59:59 |           | Unidades<br>Unids. ◇0<br>Agrupado por<br>● Entidad<br>● Entidad y fecha<br>● Ipo de receta<br>● Producto<br>Aceptar Cancelar |    | També es pot acotar la<br>consulta per hores. |

5

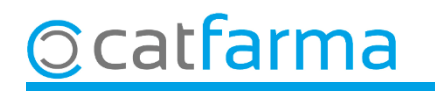

**Opció 1,** comparativa **per Entitat:** Aquesta opció ens mostra les vendes realitzades en el període de temps seleccionat, agrupades per entitats; **CatSalut**, **Mútues**, **Venda Lliure**, etc...

Agrupado por Entidad Entidad y fecha <u>I</u>ipo de receta <u>P</u>roducto

| orme de    | e recetas vendidas       |        |         |          |              |                     | CATFARMA<br>08/09/2021 |
|------------|--------------------------|--------|---------|----------|--------------|---------------------|------------------------|
| o del info | rme                      |        |         |          |              |                     |                        |
| Entidad    | Descripción              | Eacha  | Recetas | Unidades | PVP          | Aportación          | Diferencia             |
| 1          |                          | i cona | 15      | 15       | 1 006 86     | 37.89               | 968 97                 |
| 2          | MUFACE                   |        | 20      | 20       | 433,64       | 48,98               | 384,66                 |
| 3          | ISFAS                    |        | 2       | 2        | 6,05         | 1,82                | 4,23                   |
| 9          | MUTUAS DE SEGUROS LIBRES |        | 7       | 7        | 160,38       | 0,00                | 160,38                 |
| 10         | RECETA ELECTRONICA       |        | 3.474   | 3.474    | 44.454,76    | 3.596,33            | 40.858,43              |
|            | Venta libre              |        | 2.369   | 3.316    | 19.646,96    | 19.621,43           | 25,53                  |
|            |                          |        |         |          |              |                     |                        |
|            |                          |        |         |          |              |                     |                        |
|            |                          |        |         |          |              |                     |                        |
|            |                          |        |         |          |              |                     |                        |
|            |                          |        |         |          |              |                     |                        |
|            |                          |        |         |          |              |                     |                        |
|            |                          |        |         |          |              |                     |                        |
|            |                          |        |         |          |              |                     |                        |
|            |                          |        |         |          |              |                     |                        |
|            |                          |        |         |          |              |                     |                        |
|            |                          |        |         |          |              |                     |                        |
| _          |                          |        |         |          |              |                     | <b>_</b>               |
|            |                          | TOTAL  | 5.887   | 6.834    | 65.708,65    | 23.306,45           | 42.402,20              |
|            |                          |        |         |          |              |                     |                        |
|            |                          |        |         |          |              |                     |                        |
|            |                          |        |         |          | <u>A</u> lba | rán integración pap | bel                    |
|            |                          |        |         |          |              |                     | Agrupar                |
|            |                          |        |         |          |              |                     | <u>D</u> etalle        |

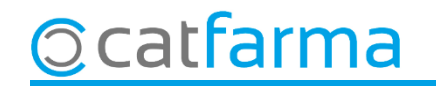

**Opció 2,** comparativa per **Entitat i data:** Aquesta opció ens mostra les vendes realitzades cadascun dels dies seleccionats i agrupades per entitats.

Agrupado por — 〇 <u>E</u>ntidad

Entidad y <u>f</u>echa
<u>T</u>ipo de receta

<u>Producto</u>

| Entidad | Descripción      | Fecha      | Recetas | Unidades | P.V.P      | Aportación | Diferencia |
|---------|------------------|------------|---------|----------|------------|------------|------------|
|         | SEGURIDAD SOCIAL | 01/08/2020 | 2       | 2        | 7,12       | 1,46       | 5,66 🔺     |
|         | SEGURIDAD SOCIAL | 03/08/2020 | 1       | 1        | 1,08       | 0,54       | 0,54       |
|         | SEGURIDAD SOCIAL | 04/08/2020 | 3       | 3        | 9,15       | 2,53       | 6,62       |
|         | SEGURIDAD SOCIAL | 06/08/2020 | 2       | 2        | 8,89       | 0,89       | 8,00       |
|         | SEGURIDAD SOCIAL | 07/08/2020 | 2       | 2        | 16,74      | 1,68       | 15,06      |
|         | SEGURIDAD SOCIAL | 08/08/2020 | 1       | 1        | 4,00       | 0,40       | 3,60       |
|         | SEGURIDAD SOCIAL | 11/08/2020 | 4       | 4        | 69,15      | 8,87       | 60,28      |
|         | SEGURIDAD SOCIAL | 12/08/2020 | 3       | 3        | 9,40       | 2,26       | 7,14       |
| 1       | SEGURIDAD SOCIAL | 14/08/2020 | 1       | 1        | 9,73       | 3,89       | 5,84       |
|         | SEGURIDAD SOCIAL | 17/08/2020 | 1       | 1        | 1,90       | 0,76       | 1,14       |
|         | SEGURIDAD SOCIAL | 18/08/2020 | 4       | 4        | 21,04      | 3,87       | 17,17      |
|         | SEGURIDAD SOCIAL | 19/08/2020 | 5       | 5        | 171,74     | 6,91       | 164,83     |
|         | SEGURIDAD SOCIAL | 20/08/2020 | 2       | 2        | 63,90      | 0,00       | 63,90      |
|         | SEGURIDAD SOCIAL | 22/08/2020 | 2       | 2        | 8,34       | 3,34       | 5,00       |
|         | SEGURIDAD SOCIAL | 23/08/2020 | 7       | 7        | 97,27      | 7,91       | 89,36      |
|         | SEGURIDAD SOCIAL | 24/08/2020 | 2       | 2        | 4,47       | 1,04       | 3,43       |
|         | SEGURIDAD SOCIAL | 25/08/2020 | 2       | 2        | 42,16      | 2,99       | 39,17      |
|         | SEGURIDAD SOCIAL | 27/08/2020 | 1       | 1        | 15,61      | 1,56       | 14,05 👻    |
|         |                  | τηται      | 23.050  | 25,598   | 240.100.53 | 114.354.59 | 125,745,94 |

Albarán integración papel

Agrupar Detalle

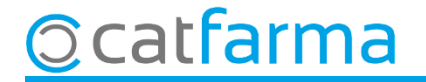

**Opció 3,** comparativa per **Tipus de recepta:** Aquesta consulta ens mostra les vendes realitzades, agrupades per tipus de venda, sense tenir en compte les entitats.

Agrupado por C Entidad C Entidad y fecha O Tipo de receta C Producto

| e de re   | ecetas vendidas                   |         |          | CATEA<br>08/09/ |            |            |
|-----------|-----------------------------------|---------|----------|-----------------|------------|------------|
| l informe | 2                                 |         |          |                 |            |            |
| E         | Intidad 1 CATSALUT                |         |          | Fecha           |            |            |
| Tipo      | Descripción                       | Recetas | Unidades | EV.P.           | Aportación | Diferencia |
| 16        | PENS. ESPECIALIDADES              | 1       | 1        | 3,87            | 0,39       | 3,48 🔺 🛔   |
| 145       | TSI002 Aportació 10%, llindar 8€  | 2       | 2        | 12,11           | 1,21       | 10,90      |
| 146       | TSI002 Aportació 10%, llindar 18€ | 1       | 1        | 1,97            | 0,20       | 1,77       |
| 148       | TSI003 APORTACIÓ 40%              | 6       | 6        | 158,88          | 17,27      | 141,61     |
| 149       | TSI004 Aportació 50%              | 5       | 5        | 830,03          | 18,82      | 811,21     |
| 21        | MUF. ESPECIALIDADES               | 20      | 20       | 433,64          | 48,98      | 384,66     |
| 31        | ISFAS ESPECIALIDADES              | 2       | 2        | 6,05            | 1,82       | 4,23       |
| 206       | FREMAP                            | 7       | 7        | 160,38          | 0,00       | 160,38     |
| 4         | TSI001 Exempts de Copagament (0%) | 102     | 102      | 1.026,04        | 0,00       | 1.026,04   |
| 5         | TS1002 Aportació 10%, llindar 8€  | 1.937   | 1.937    | 24.470,05       | 1.280,74   | 23.189,31  |
| 6         | TS1002 Aportació 10%, llindar 18€ | 741     | 741      | 10.124,40       | 716,97     | 9.407,43   |
| 8         | TSI003 Aportació 40%              | 416     | 416      | 4.075,07        | 811,37     | 3.263,70   |
| 9         | TSI004 Aportació 50%              | 278     | 278      | 4.759,20        | 787,25     | 3.971,95   |
|           | Libre                             | 2.369   | 3.316    | 19.646,96       | 19.621,43  | 25,53      |
| -         |                                   |         |          |                 |            |            |
|           | TOTAL                             | 5.887   | 6.834    | 65.708,65       | 23.306,45  | 42.402,20  |

Albarán integración papel

Agrupar <u>D</u>etalle

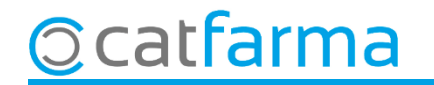

**Opció 4,** comparativa per **Producte:** Ens mostra tots els articles dispensats en el període de temps seleccionat.

- Agrupado por ---

C Entidad C Entidad y <u>f</u>echa

C <u>T</u>ipo de receta

<u>I</u>po de receta
<u>P</u>roducto

© catfarma

| io del informe   |          |            |                                              |       |           |                   |              |               |
|------------------|----------|------------|----------------------------------------------|-------|-----------|-------------------|--------------|---------------|
| Entidad          | 10       | RECETA EL  | ECTRONICA                                    |       |           |                   |              |               |
| Tipo de Receta   | 5        | TSI002 Apo | rtació 10%, llindar 8€                       |       |           |                   |              |               |
| Fecha            | Operador | Código     | Descripción                                  | Unds. | P.V.P.    | Aport.            | Dif.         | Nº Receta     |
| 01/09/2020 09:11 | ALEX     | 901413     | OMEPRAZOL CINFAMED EFG 20 MG 56 CAPSULAS GA  | 1     | 4,15      | 0,42              | 3,73         | BKE 888888888 |
| 0170972020 09:11 | ALEX     | 654254     | LOSARTAN CINFA EFG 50 MG 28 COMPRIMIDOS RECI | 1     | 4,17      | 0,42              | 3,75         | BKE888888888  |
| 01/09/2020 09:11 | ALEX     | 850560     | ENALAPRIL STADA EFG 20 MG 28 COMPRIMIDOS     | 1     | 1,61      | 0,16              | 1,45         | BKE888888888  |
| 01/09/2020 09:11 | ALEX     | 663246     | CLOPIDOGREL STADA EFG 75 MG 28 COMPRIMIDOS   | 1     | 16,81     | 1,68              | 15,13        | BKE888888888  |
| 01/09/2020 09:11 | ALEX     | 656367     | METFORMINA CINFA EFG 850 MG 50 COMPRIMIDOS F | 1     | 1,94      | 0,19              | 1,75         | BKE888888888  |
| 01/09/2020 09:11 | ALEX     | 754754     | LYRICA 75 MG 56 CAPSULAS                     | 1     | 14,71     | 1,47              | 13,24        | BKE888888888  |
| 01/09/2020 09:11 | ALEX     | 661615     | EKISTOL 100 MG 56 COMPRIMIDOS                | 1     | 20,98     | 2,10              | 18,88        | BKE888888888  |
| 01/09/2020 09:11 | ALEX     | 710309     | ATORVASTATINA STADAGEN EFG 20 MG 28 COMPRI   | 1     | 9,21      | 0,92              | 8,29         | BKE888888888  |
| 0170972020 09:34 | ALEX     | 849661     | ENALAPRIL STADA EFG 5 MG 60 COMPRIMIDOS      | 1     | 1,98      | 0,20              | 1,78         | BAE 888888888 |
| 01/09/2020 09:46 | ALEX     | 679548     | MST CONTINUS 15 MG 60 COMPRIMIDOS LIBERACIO  | 1     | 14,22     | 1,42              | 12,80        | BKE888888888  |
| 0170972020-09:59 | ALEX     | 786665     | SERTRALINA CINFA EFG 50 MG 30 COMPRIMIDOS RE | 1     | 5,84      | 0,58              | 5,26         | BKE888888888  |
| 0170972020 09:59 | ALEX     | 720011     | ATROVENT 20 MCG/PULSACION 1 AEROSOL 200 DOS  | 1     | 4,70      | 0,47              | 4,23         | BKE888888888  |
| 0170972020-09:59 | ALEX     | 660419     | PANTOPRAZOL NORMON EFG 40 MG 28 COMPRIMID    | 1     | 17,48     | 1,75              | 15,73        | BKE888888888  |
| 0170972020 09:59 | ALEX     | 659477     | LOSARTAN/HIDROCLOROTIAZIDA CINFA EFG 50 MG/  | 1     | 2,92      | 0,29              | 2,63         | BKE888888888  |
| 01/09/2020 09:59 | ALEX     | 770065     | ORFIDAL 1 MG 50 COMPRIMIDOS                  | 1     | 1,72      | 0,17              | 1,55         | BKE888888888  |
| 01/09/2020 09:59 | ALEX     | 702409     | ULUNAR BREEZHALER 85/43 MICROGRAMOS 30 CAP   | 1     | 70,25     | 4,24              | 66,01        | BKE888888888  |
|                  |          |            | TOTAL                                        | 6.834 | 65.708,65 | 23.306,45         | 42,402,20    | 3.497         |
|                  |          |            |                                              |       |           | <u>A</u> lbarán i | ntegración p | apel          |
|                  |          |            | 0.inn                                        |       |           |                   |              | Agrup         |

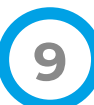

# Bon Treball Sempre al teu servei

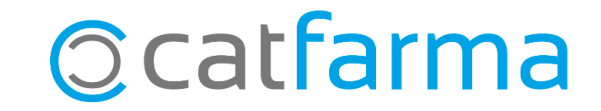